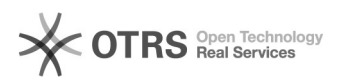

## Configurando o Arquivos no iOS (iPhone/iPad)

27/07/2024 01:24:12

## Imprimir artigo da FAQ

| Categoria:                                                                                                    | Arquivos::Procedimentos comuns | Votos:              | 0                        |
|----------------------------------------------------------------------------------------------------|--------------------------------|---------------------|--------------------------|
| Estado:                                                                                                    | público (todos)                | Resultado:          | 0.00 %                   |
|                                                                                                    |                                | Última atualização: | Ter 16 Out 07:47:02 2018 |
|                                                                                                    |                                |                     |                          |
| Palavras-chave                                                                                                    |                                |                     |                          |
| iphone,ipad,ios,arquivos,arquivos.ufsc.br,arquivos@ufsc                                                                                |                                |                     |                          |
|                                                                                                    |                                |                     |                          |
| Problema (público)                                                                                                    |                                |                     |                          |
| Como configurar o Arquivos no iOS (iPhone/iPad)?                                                                                       |                                |                     |                          |
|                                                                                                    |                                |                     |                          |
| Solução (público)                                                                                                    |                                |                     |                          |
|                                                                                                    |                                |                     |                          |
| - Procure na AppStore pelo programa "Seafile Pro" e instale-o:                                                                         |                                |                     |                          |
| 2. Ao abrir o programa, escolha a opção "Add account" e em seguida "Private<br>Seafile Server":                                        |                                |                     |                          |
| 3. Nas informações pedidas, informe:                                                                                                   |                                |                     |                          |
| - Server: https://arquivos.ufsc.br/<br>- Username: seu e-mail institucional<br>- Password: sua senha do e-mail institucional           |                                |                     |                          |
| Pronto! O Seafile já está configurado no seu dispositivo. Agora você pode<br>navegar nas bibliotecas (pastas) compartilhadas com você. |                                |                     |                          |